ドライバの更新

## Windows VISTA

ドライバのインストール時に正しくインストールが出来なかった場合や、最新のドライバを更新(入れ替 え)する際の手順について説明します。

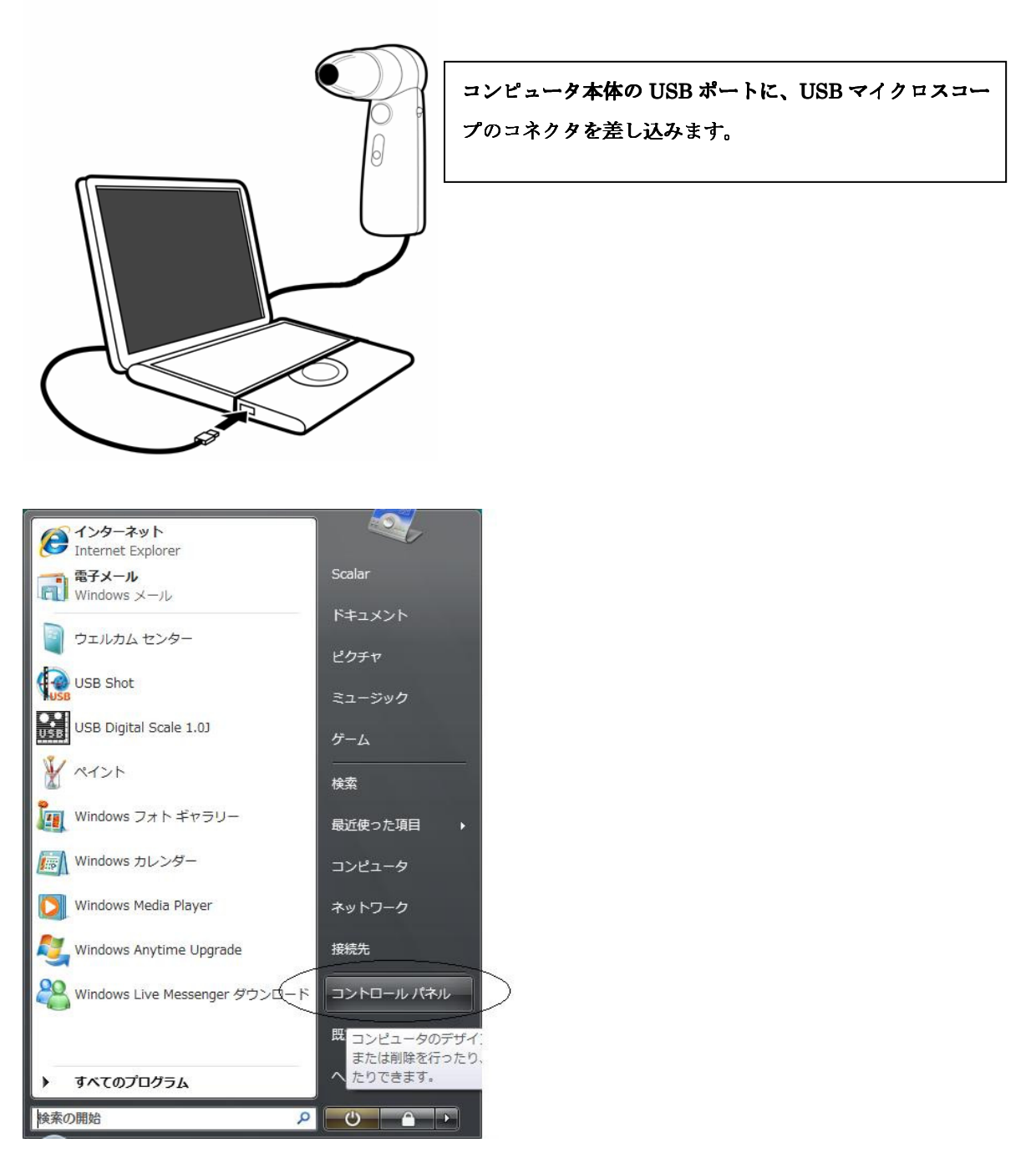

スタートボタンを押し、メニューの中からコントロールパネルを選択します。

コントロールパネル内にあるデバイスマネージャをクリックします。

以下の様な表示とならない場合は、画面左側にあるクラシック表示をクリックして表示を切り替えます。

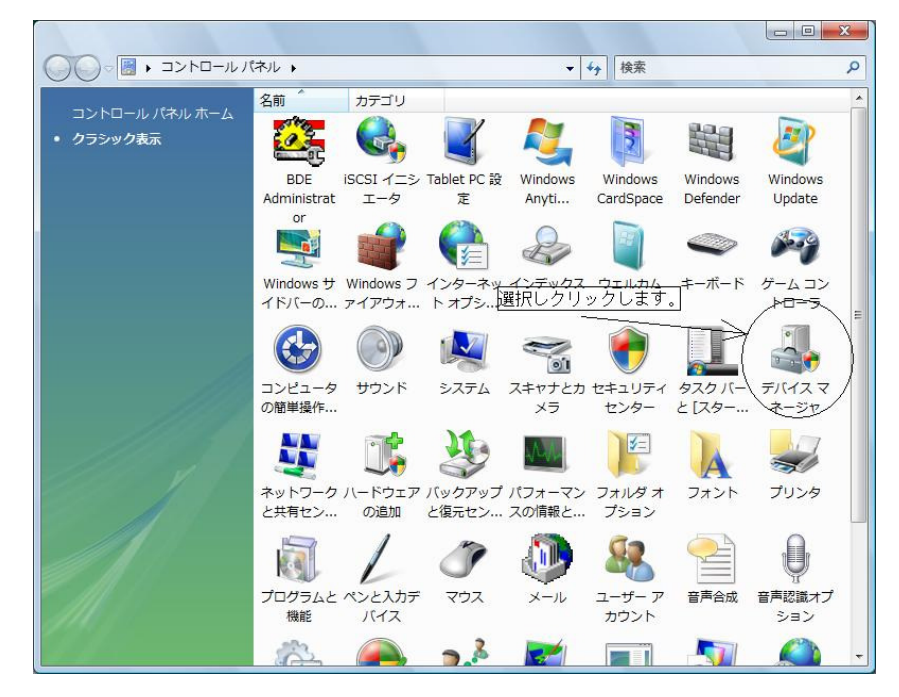

下図の様なリスト表示がされます。

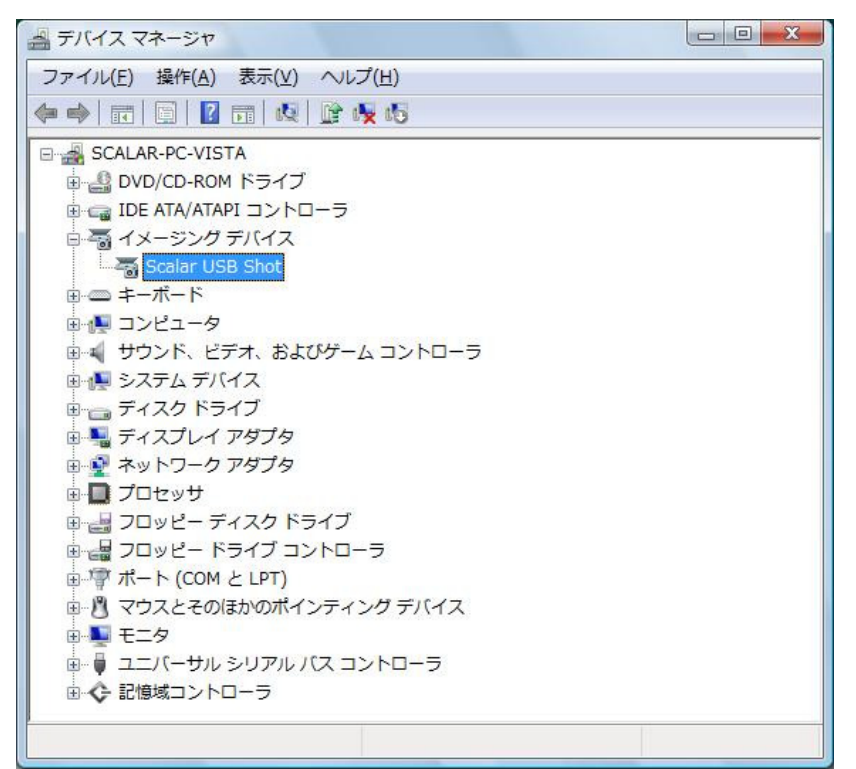

イメージングデバイス又は、不明なドライバを選択し、その下に表示されるドライバ名を選択します。 例)上図の場合は、イメージングデバイスの下にある Scalar USB Shot を選択しています。

| 🚔 デバイス マネージャ     |                                                                                                    |         |
|------------------|----------------------------------------------------------------------------------------------------|---------|
| ファイル(F) 操作(A) 表示 | ₹(V) ~νレプ(H)                                                                                                    |         |
|                  | R 🖟 🙀 🚯                                                                                                    |         |
|                  | <pre>&gt;&gt;&gt;&gt;&gt;&gt;&gt;&gt;&gt;&gt;&gt;&gt;&gt;&gt;&gt;&gt;&gt;&gt;&gt;&gt;&gt;&gt;&gt;&gt;&gt;&gt;&gt;&gt;&gt;&gt;&gt;&gt;&gt;&gt;&gt;</pre> | ≧選択します。 |
| ■ 🗲 記憶域コントローラ    | 5                                                                                                    |         |
| 選択したデバイスのドライバン   | リフトウェア                                                                                                    |         |

選択後、マウス右ボタンをクリックします。

上図の様なサブメニューが表示されますので、ドライバソフトウエアの更新をクリックします。

次に、下図の様な画面が表示されます。

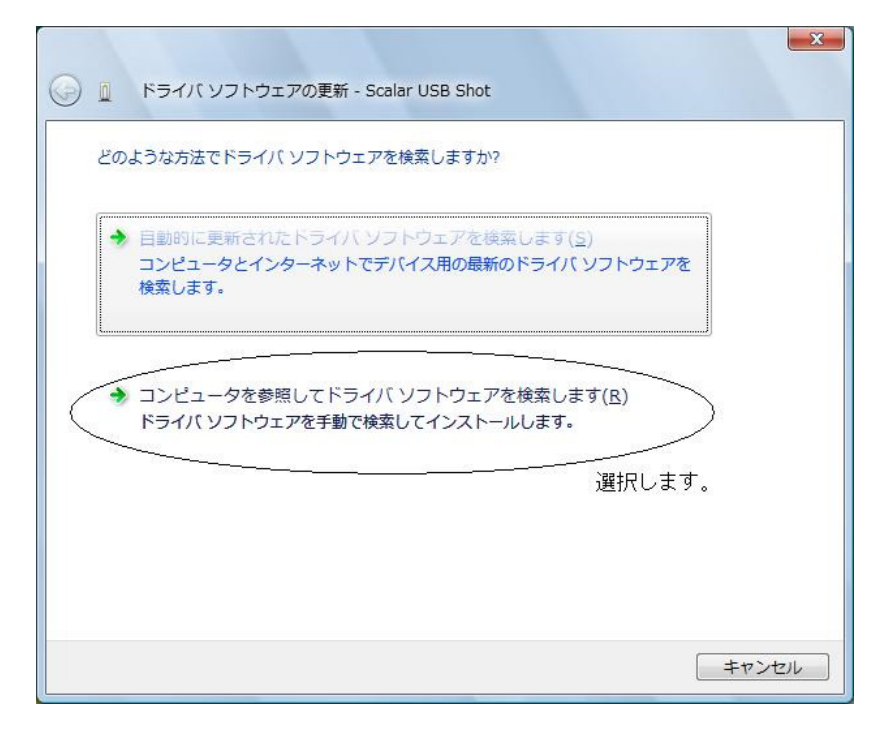

コンピュータを参照してドライバソフトウエアを検索します(R)をクリックします。

次に下図の様な画面が表示されます。

| コンピュータ上のドライバ、ソフトウェアを参照します。                                                                                                    |
|----------------------------------------------------------------------------------------------------|
| 次の場所でドライバ ソフトウェアを検索します:<br>C:¥Users¥Scalar¥Desktop¥Driver                                                                       |
|                                                                                                    |
| 3 コンビュータエのナバイス、ドウイバの一見から選択します(L)<br>この一覧には、デバイスと互換性があるインストールされたドライバ ソフトウェア<br>と、デバイスと同じカテゴリにあるすべてのドライバ ソフトウェアが表示されます。<br>選択します。 |
| 次へ(N) キャンセル                                                                                                    |

コンピュータ上のデバイスドライバの一覧から選択します(L)をクリックします。

次に下図の様な画面が表示されます。ディスク使用(H)ボタンを押します。

| ● ドライバ ソフトウェアの更新 - Scalar USB Shot                                                          | ×                                                  |
|---------------------------------------------------------------------------------------------|----------------------------------------------------|
| このハードウェアのためにインストールするデバイスドラ<br>ハードウェアデバイスの製造元とモデルを選択して Dたへ<br>ィスクがある場合は、「ディスク使用」をクリックしてください。 | ライバを選択してください。<br>J をクリックしてください。インストールするドライバのデ<br>。 |
| ✓ 互換性のあるハードウェアを表示(○)<br>モデル<br>Scalar USB Shot                                              |                                                    |
| このドライバはデジタル署名されていません。<br>ドライバの署名が重要な理由                                                      | ディスク使用(出)…<br>ボタンを押します。                            |
|                                                                                             |                                                    |
|                                                                                             | 次へ(N) キャンセル                                        |

下記の様な画面が表示されますので、**参照**ボタンを押します。

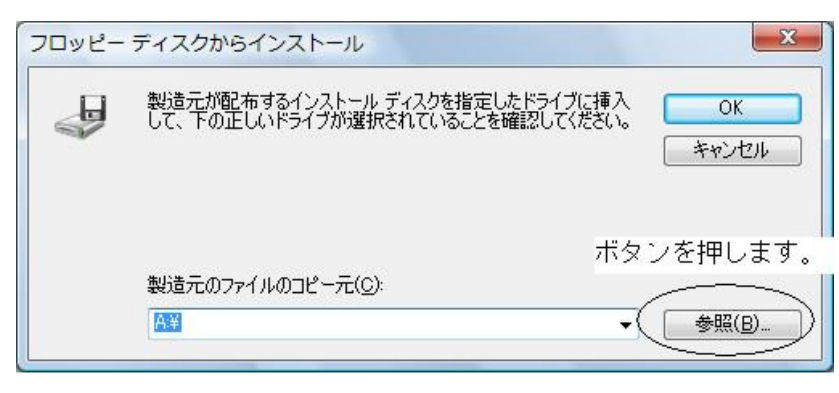

次に、インストールするドライバーソフトの場所を指定します。

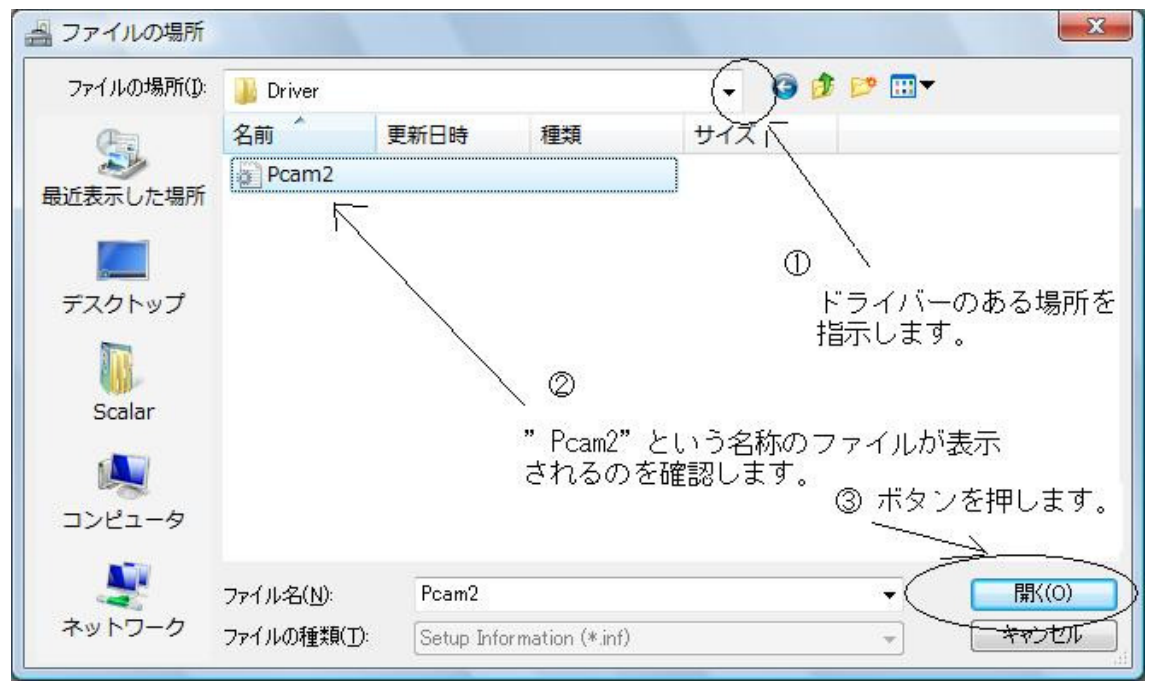

- ドライバがある場所を指定します。
- ② **Pcam2** という名称のファイルが表示されますので、確認します。
- ③ 閉くボタンを押します。

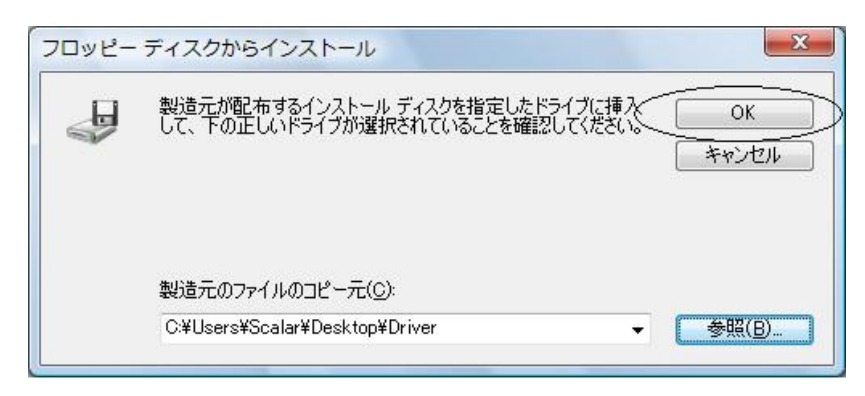

上記画面表示となりますので、そのまま OK ボタンを押します。

| 受 □ ドライバ ソフトウェアの更新 - Scalar USB Shot                                                                                              | X                 |  |  |  |
|----------------------------------------------------------------------------------------------------|-------------------|--|--|--|
| このハードウェアのためにインストールするデバイス ドライバを選択してください。<br>ハードウェア デバイスの製造元とモデルを選択して DなへJ をクリックしてください。インストールするドライバのディスクがある場合は、「ディスク使用」をクリックしてください。 |                   |  |  |  |
| ✓ 互換性のあるハードウェアを表示(©)<br>モデル<br>Scalar USB Shot                                                                                    |                   |  |  |  |
| ▲ このドライバはデジタル署名されていません。                                                                                                    | ディスク使用( <u>1)</u> |  |  |  |
| トプリー(初)者石が里姜は注田                                                                                                    |                   |  |  |  |
| 次へ)                                                                                                    | N)ボタンを押します。<br>   |  |  |  |
|                                                                                                    | 次へ(N) キャンセル       |  |  |  |

上記画面表示となりますので、次へ(N)ボタンを押します。

下図の様な画面が表示された場合、このドライバソフトウエアをインストールします(I)をクリックします。

| 🗿 Wind    | dows セキュリティ                                                                                                    |
|-----------|----------------------------------------------------------------------------------------------------|
| 8         | ドライバ ソフトウェアの発行元を検証できません                                                                                                    |
|           | ◆ このドライバ ソフトウェアをインストールしません(□)<br>お使いのデバイス用の、更新されたドライバ ソフトウェアが存在するかどうか製造元の Web サイトで確認してください。                                                               |
| $\langle$ | このトライバ ソフトウェアをインストールします(1)<br>製造元の Web サイトまたはディスクから取得したドライバ ソフトウェア<br>のみインストールしてください。その他のソースから取得した署名のないソ<br>フトウェアは、コンピュータに危害を及ぼしたり、情報を盗んだりする可能<br>性があります。 |
| <b>I</b>  | 細の表示(D) 選択します。                                                                                                    |

インストールが実行されますので、暫く待ちます。

| ○ ◎ ドライバ ソフトウェアの更新 - Scalar USB Shot |                                 |
|--------------------------------------|---------------------------------|
| ドライバ ソフトウェアが正常に更新されました。              |                                 |
| このデバイスのドライバ ソフトウェアのインストールを終了しました:    |                                 |
| Scalar USB Shot                      |                                 |
|                                      |                                 |
|                                      |                                 |
|                                      |                                 |
|                                      | ( <u>)</u> 」<br>関じる( <u>C</u> ) |

インストールが完了しますと、上記画面が表示されますので**閉じる(C)**ボタンを押します。 以上でドライバのインストールは完了となります。